# Configurar IPv4 e IPv6 em um ponto de acesso sem fio

## Objetivo

O Internet Protocol versão 4 (IPv4) é a forma comumente usada de endereçamento IP usado para identificar hosts em uma rede e usa um formato de 32 bits. O protocolo IP versão 6 (IPv6) é o padrão de endereço IP de próxima geração destinado a substituir o formato IPv4. O IPv6 resolve o problema da escassez de endereços com o uso do endereçamento de 128 bits em vez do endereçamento de 32 bits usado no IPv4.

Essa configuração ajuda a atribuir um endereço IP via Dynamic Host Configuration Protocol (DHCP) ou manualmente. Por padrão, o WAP solicita automaticamente informações de rede por meio de um broadcast. Na ausência de um servidor DHCP na rede, ele usa seu endereço IP padrão. Se quiser usar um endereço IP estático, você deve desabilitar o cliente DHCP e atribuir manualmente o endereço IP e outras informações de rede.

O objetivo deste documento é definir as configurações de IPv4 e IPv6 no dispositivo de Ponto de acesso sem fio.

## Dispositivos aplicáveis

- WAP100 Series
- WAP300 Series
- WAP500 Series

## Versão de software

- 1.0.1.4 WAP131, WAP351
- 1.0.6.2 WAP121, WAP321
- 1.2.1.3 WAP371, WAP551, WAP561
- 1.0.1.2 WAP150, WAP361
- 1.0.0.17 WAP571, WAP571E

## Configurar IPv4

#### Configurar DHCP IPv4

Etapa 1. Faça login no utilitário baseado na Web e escolha LAN > IPv4 Setting ou LAN > VLAN e IPv4 Address, dependendo do modelo WAP que você possui.

| WAP131, WAP150, WAP351,<br>WAP361, WAP571, WAP571E | WAP121, WAP321, WAP371,<br>WAP551, WAP561 |
|----------------------------------------------------|-------------------------------------------|
|                                                    | ► LAN                                     |
|                                                    | Port Settings                             |
|                                                    | VEAN and IF V4 Address                    |

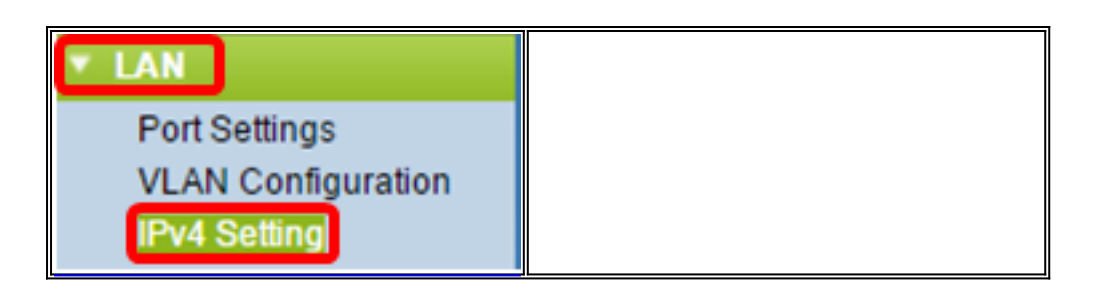

Etapa 2. Na área Tipo de conexão, clique no botão de opção **DHCP** para obter automaticamente um endereço IP. Essa configuração é escolhida por padrão.

| IPv4 Setting                         |                    |       |       |
|--------------------------------------|--------------------|-------|-------|
| Connection Type:                     | DHCP     Static IP |       |       |
| Static IP Address:                   | 192 . 16           | 8.1   | . 245 |
| Subnet Mask:                         | 255 . 25           | 5.255 | . 0   |
| Default Gateway:                     | 192 . 16           | 8.1   | . 1   |
| Domain Name Servers:  Dynamic Manual |                    |       |       |
|                                      |                    | · .   |       |
|                                      |                    |       |       |
| Save                                 |                    |       |       |

Etapa 3. Escolha sua configuração DNS preferencial nos botões de opção *Domain Name Servers*. O DNS é um protocolo que ajuda os dispositivos a alcançarem outros computadores e redes privadas pela Internet ao traduzir nomes de domínio em seus respectivos endereços IP.

Note: Se o DHCP estiver ativado, a configuração do DNS é opcional.

| IPv4 Setting                           |                                             |  |
|----------------------------------------|---------------------------------------------|--|
| Connection Type:                       | <ul> <li>DHCP</li> <li>Static IP</li> </ul> |  |
| Static IP Address:                     | 192 . 168 . 1 . 245                         |  |
| Subnet Mask:                           | 255 . 255 . 255 . 0                         |  |
| Default Gateway:                       | 192 . 168 . 1 . 1                           |  |
| Domain Name Servers:   Dynamic  Manual |                                             |  |
|                                        |                                             |  |
|                                        |                                             |  |
| Save                                   |                                             |  |

As opções disponíveis são definidas da seguinte forma:

Dinâmico — O WAP adquire os endereços do Servidor de Nomes de Domínio (DNS) de um servidor DHCP na Rede Local (LAN). Se você escolher essa opção, vá para a <u>Etapa 4</u>.

Manual — Permite configurar manualmente um ou mais endereços de servidor DNS nos campos *Domain Name Servers*.

Etapa 4. Click Save.

#### Configurar o endereço IPv4 estático

Etapa 1. Clique no botão de opção Static IP (IP estático).

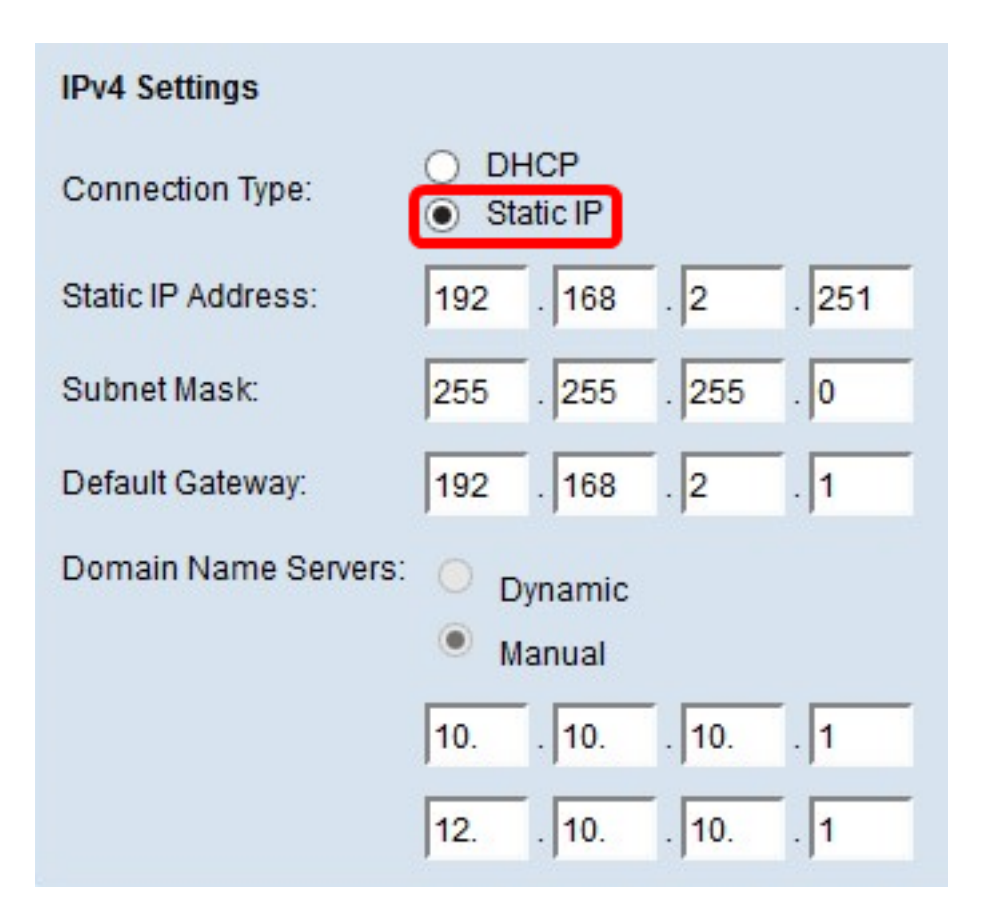

Etapa 2. Insira um endereço IP para o ponto de acesso no campo *Static IP Address (Endereço IP estático)*. O endereço IP deve ser exclusivo e não foi atribuído a nenhum outro dispositivo na mesma rede.

| IPv4 Settings        |                     |  |
|----------------------|---------------------|--|
| Connection Type:     | DHCP     Static IP  |  |
| Static IP Address:   | 192 . 168 . 2 . 251 |  |
| Subnet Mask:         | 255 . 255 . 255 . 0 |  |
| Default Gateway:     | 192 . 168 . 2 . 1   |  |
| Domain Name Servers: | O Dynamic           |  |
|                      | Manual              |  |
|                      | 10 10 10 1          |  |
|                      | 12 10 10 1          |  |
| Save                 |                     |  |

Etapa 3. Digite a máscara de sub-rede da rede no campo Máscara de sub-rede. A máscara

padrão é baseada na classe de endereço IP escolhida ou em quantas sub-redes você usa para a rede.

Note: O valor padrão é 255.255.255.0

| IPv4 Settings        |                                          |
|----------------------|------------------------------------------|
| Connection Type:     | DHCP     Static IP                       |
| Static IP Address:   | 192 . 168 . 2 . 251                      |
| Subnet Mask:         | 255 . 255 . 255 . 0                      |
| Default Gateway:     | 192 . 168 . 2 . 1                        |
| Domain Name Servers: | <ul><li>Dynamic</li><li>Manual</li></ul> |
|                      | 10 10 10 1                               |
|                      | 12 10 10 1                               |
| Save                 |                                          |

Etapa 4. Insira o endereço IP do gateway padrão no campo *Default Gateway (Gateway padrão)*. Um gateway padrão é um nó no computador que é usado quando um endereço IP não corresponde a uma rota na tabela de roteamento. Em seguida, ele encaminha o tráfego adequadamente. Esse dispositivo é geralmente um roteador. Para saber como encontrar o endereço IP do gateway padrão do dispositivo conectado usando um prompt de comando do Windows, clique <u>aqui</u>.

| IPv4 Settings                            |                     |  |
|------------------------------------------|---------------------|--|
| Connection Type:                         | DHCP     Static IP  |  |
| Static IP Address:                       | 192 . 168 . 2 . 251 |  |
| Subnet Mask:                             | 255 . 255 . 255 . 0 |  |
| Default Gateway:                         | 192 . 168 . 2 . 1   |  |
| Domain Name Servers: O Dynamic<br>Manual |                     |  |
|                                          | 10 10 10 1          |  |
|                                          | 12 10 10 1          |  |
| Save                                     |                     |  |

Etapa 5. Insira o endereço IP do DNS nos campos *Domain Name Server*. O DNS é um protocolo que ajuda os dispositivos a alcançarem outros computadores e redes privadas pela Internet ao traduzir nomes de domínio em seus respectivos endereços IP.

**Note:** Você também pode adicionar outro endereço IP do servidor DNS no outro campo fornecido, mas ele é opcional. Ter dois servidores DNS pode ser útil no caso de um dos servidores ficar inoperante ou indisponível.

| IPv4 Settings        |                                          |
|----------------------|------------------------------------------|
| Connection Type:     | DHCP     Static IP                       |
| Static IP Address:   | 192 . 168 . 2 . 251                      |
| Subnet Mask:         | 255 . 255 . 255 . 0                      |
| Default Gateway:     | 192 . 168 . 2 . 1                        |
| Domain Name Servers: | <ul><li>Dynamic</li><li>Manual</li></ul> |
|                      | 10 10 10 1                               |
|                      | 12 10 10 1                               |
| Save                 |                                          |

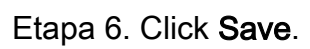

| IPv4 Settings        |                                          |
|----------------------|------------------------------------------|
| Connection Type:     | DHCP     Static IP                       |
| Static IP Address:   | 192 . 168 . 2 . 251                      |
| Subnet Mask:         | 255 . 255 . 255 . 0                      |
| Default Gateway:     | 192 . 168 . 2 . 1                        |
| Domain Name Servers: | <ul><li>Dynamic</li><li>Manual</li></ul> |
|                      | 10 10 10 1                               |
|                      | 12 10 10 1                               |
| Save                 |                                          |

Passo 7. Se você tiver configurações pré-definidas antes, uma janela pop-up será exibida confirmando que as configurações sem fio estão prestes a ser atualizadas e que possíveis desconexões podem ocorrer. Click **OK**.

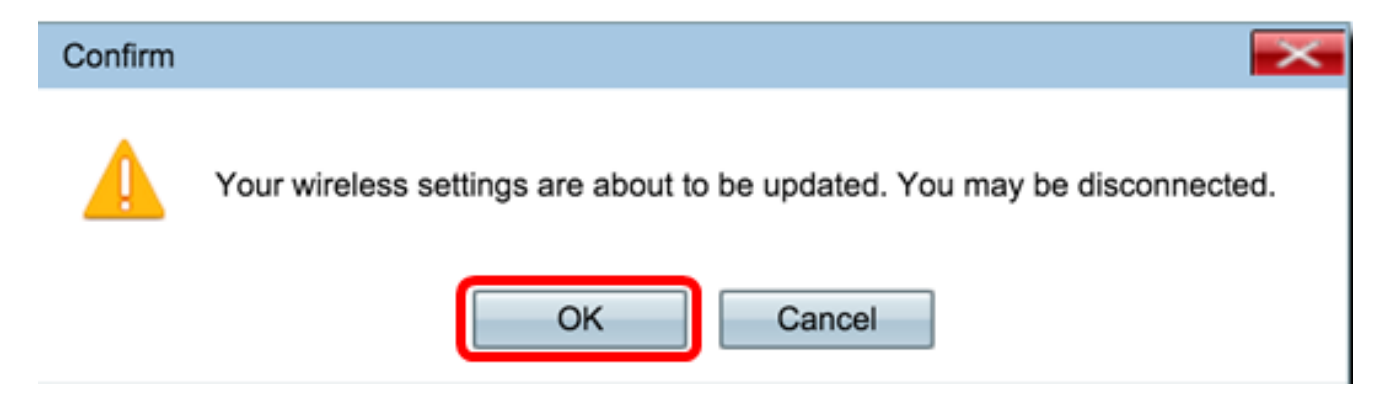

Agora você deve ter configurado estaticamente o endereço IPv4.

## Configurar IPv6

#### Configurar DHCP IPv6

Etapa 1. Faça login no utilitário baseado na Web e escolha LAN > Configuração de IPv6 ou LAN > Endereços IPv6.

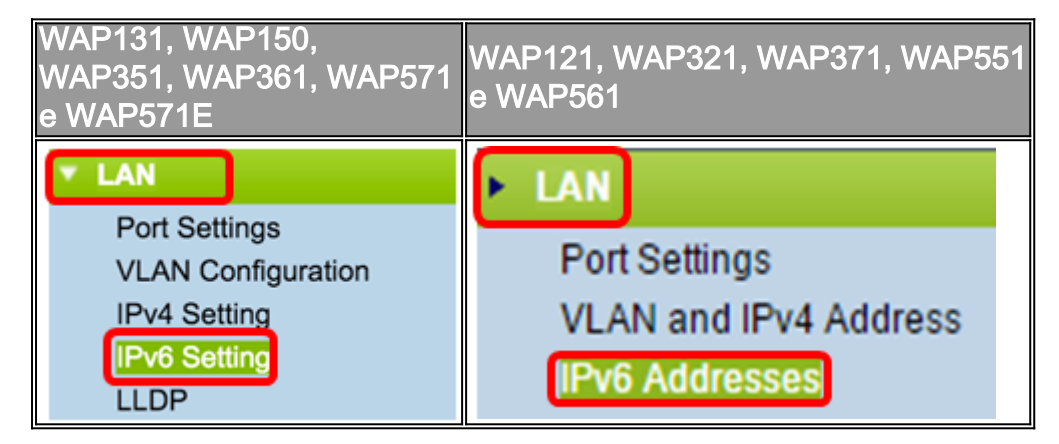

Etapa 2. Clique em **DHCPv6** como o tipo de conexão IPv6. O tipo de conexão IPv6 informa ao dispositivo como obter o endereço IPv6.

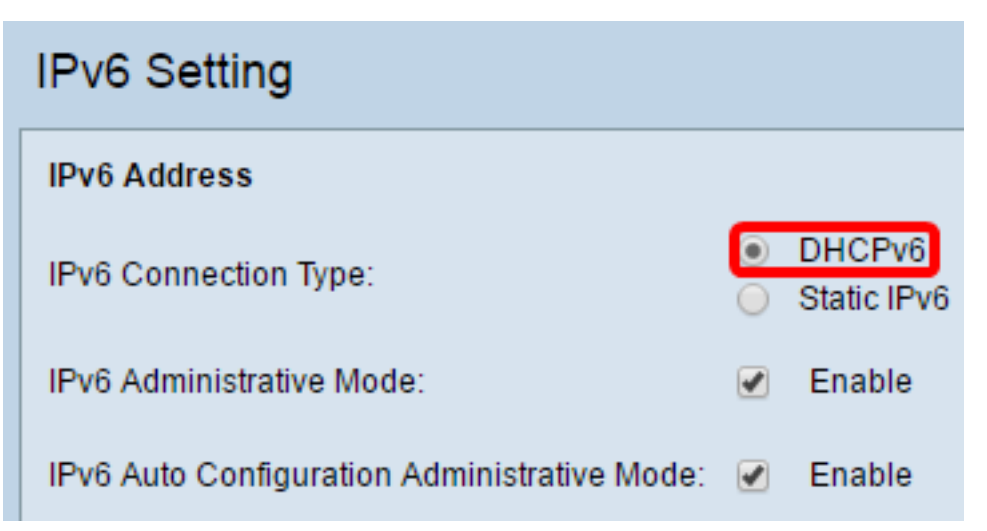

Etapa 3. Para permitir o acesso de gerenciamento IPv6 ao ponto de acesso, marque a caixa de seleção **Habilitar** modo administrativo IPv6.

| IPv6 Addresses                               |                               |
|----------------------------------------------|-------------------------------|
| IPv6 Connection Type:                        | DHCPv6     Static IPv6        |
| IPv6 Administrative Mode:                    | Enable                        |
| IPv6 Auto Configuration Administrative Mode: | Enable                        |
| Static IPv6 Address:                         |                               |
| Static IPv6 Address Prefix Length:           | 0 (Range: 0 - 128, Default 0) |
| Static IPv6 Address Status:                  |                               |
| IPv6 Autoconfigured Global Addresses:        |                               |
| IPv6 Link Local Address:                     | fe80::ceef:48ff:fe87:4970/64  |
| Default IPv6 Gateway:                        | 24<br>25                      |
| IPv6 Domain Name Servers:                    | <ul> <li>Dynamic</li> </ul>   |
|                                              | Manual                        |
|                                              | **                            |
|                                              | **                            |
| Save                                         |                               |

Etapa 4. Para aprender seus endereços IPv6 e gateway através de anúncios de roteador recebidos na porta LAN, marque a caixa de seleção **Enable** IPv6Auto Configuration Administrative Mode. Os pontos de acesso podem ter vários endereços IPv6 configurados automaticamente.

| IPv6 Addresses                               |                                |
|----------------------------------------------|--------------------------------|
| IPv6 Connection Type:                        | DHCPv6     Static IPv6         |
| IPv6 Administrative Mode:                    | <ul> <li>Enable</li> </ul>     |
| IPv6 Auto Configuration Administrative Mode: | Enable                         |
| Static IPv6 Address:                         |                                |
| Static IPv6 Address Prefix Length:           | 0 (Range: 0 - 128, Default: 0) |
| Static IPv6 Address Status:                  |                                |
| IPv6 Autoconfigured Global Addresses:        |                                |
| IPv6 Link Local Address:                     | fe80::ceef:48ff:fe87:4970/64   |
| Default IPv6 Gateway:                        | 9.0<br>10                      |
| IPv6 Domain Name Servers:                    | <ul> <li>Dynamic</li> </ul>    |
|                                              | Manual                         |
|                                              |                                |
|                                              |                                |
| Save                                         |                                |

Etapa 5. Click Save.

| IPv6 Addresses                               |                               |
|----------------------------------------------|-------------------------------|
| IPv6 Connection Type:                        | DHCPv6     Static IPv6        |
| IPv6 Administrative Mode:                    | <ul> <li>Enable</li> </ul>    |
| IPv6 Auto Configuration Administrative Mode: | <ul> <li>Enable</li> </ul>    |
| Static IPv6 Address:                         |                               |
| Static IPv6 Address Prefix Length:           | 0 (Range: 0 - 128, Default 0) |
| Static IPv6 Address Status:                  |                               |
| IPv6 Autoconfigured Global Addresses:        |                               |
| IPv6 Link Local Address:                     | fe80::ceef:48ff:fe87:4970/64  |
| Default IPv6 Gateway:                        |                               |
| IPv6 Domain Name Servers:                    | <ul> <li>Dynamic</li> </ul>   |
|                                              | Manual                        |
|                                              |                               |
|                                              |                               |
| Save                                         |                               |

## Configurar endereço IPv6 estático

Etapa 1. Clique em **IPv6 estático** como o tipo de conexão IPv6 para atribuir um endereço IPv6 manualmente ao ponto de acesso.

| IPv6 Addresses                               |                                          |
|----------------------------------------------|------------------------------------------|
| IPv6 Connection Type:                        | DHCPv6     Static IPv6                   |
| IPv6 Administrative Mode:                    | Enable                                   |
| IPv6 Auto Configuration Administrative Mode: | Enable                                   |
| Static IPv6 Address:                         | 2001:DB8:0:ABCD::1                       |
| Static IPv6 Address Prefix Length:           | 48 (Range: 0 - 128, Default: 0)          |
| Static IPv6 Address Status:                  |                                          |
| IPv6 Autoconfigured Global Addresses:        |                                          |
| IPv6 Link Local Address:                     | fe80::ceef:48ff:fe87:4970/64             |
| Default IPv6 Gateway:                        | 2001:DB8:0:0:E000::F/64                  |
| IPv6 Domain Name Servers:                    | <ul><li>Dynamic</li><li>Manual</li></ul> |
|                                              |                                          |

Etapa 2. Marque a caixa de seleção Modo administrativo IPv6 para habilitar o acesso de gerenciamento IPv6. Isso permite que a interface de gerenciamento do dispositivo seja acessada por meio de um endereço IPv6.

| IPv6 Connection Type:                        | )<br>• | DHCPv6<br>Static IPv6 |
|----------------------------------------------|--------|-----------------------|
| IPv6 Administrative Mode:                    | Ø      | Enable                |
| IPv6 Auto Configuration Administrative Mode: |        | Enable                |

Save

Etapa 3. Marque a caixa de seleção Modo administrativo de configuração automática do IPv6 para ativar a configuração automática de endereço IPv6 no dispositivo. Iss está habilitado por padrão.

| IPv6 Connection Type:                        | )<br>•  | DHCPv6<br>Static IPv6 |
|----------------------------------------------|---------|-----------------------|
| IPv6 Administrative Mode:                    |         | Enable                |
| IPv6 Auto Configuration Administrative Mode: | $\odot$ | Enable                |

Etapa 4. Insira o endereço IPv6 do ponto de acesso no campo *Endereço IPv6 estático*. Esse é um endereço IPv6 exclusivo e nenhum outro dispositivo na rede deve usá-lo. Esse é um endereço IPv6 roteável global.

| IPv6 Addresses                               |                                                 |
|----------------------------------------------|-------------------------------------------------|
| IPv6 Connection Type:                        | <ul> <li>DHCPv6</li> <li>Static IPv6</li> </ul> |
| IPv6 Administrative Mode:                    | Enable                                          |
| IPv6 Auto Configuration Administrative Mode: | Enable                                          |
| Static IPv6 Address:                         | 2001:DB8:0:ABCD::1                              |
| Static IPv6 Address Prefix Length:           | 48 (Range: 0 - 128, Default: 0)                 |
| Static IPv6 Address Status:                  |                                                 |
| IPv6 Autoconfigured Global Addresses:        |                                                 |
| IPv6 Link Local Address:                     | fe80::ceef:48ff:fe87:4970/64                    |
| Default IPv6 Gateway:                        | 2001:DB8:0:0:E000::F/64                         |
| IPv6 Domain Name Servers:                    | <ul> <li>Dynamic</li> <li>Manual</li> </ul>     |
|                                              |                                                 |
| Save                                         |                                                 |

Etapa 5. Insira o comprimento do prefixo do endereço estático no campo *Comprimento do prefixo do endereço IPv6 estático*. O comprimento do prefixo é um inteiro no intervalo de 0 a 128 que especifica a parte da rede do endereço IP IP IPv6. Para este exemplo, 48 é usado.

**Note:** Isso é semelhante à máscara de sub-rede no IPv4. O comprimento padrão do prefixo é 0.

| IPv6 Addresses                               |                                                 |
|----------------------------------------------|-------------------------------------------------|
| IPv6 Connection Type:                        | <ul> <li>DHCPv6</li> <li>Static IPv6</li> </ul> |
| IPv6 Administrative Mode:                    | Enable                                          |
| IPv6 Auto Configuration Administrative Mode: | Enable                                          |
| Static IPv6 Address:                         | 2001:DB8:0:ABCD::1                              |
| Static IPv6 Address Prefix Length:           | 48 (Range: 0 - 128, Default: 0)                 |
| Static IPv6 Address Status:                  |                                                 |
| IPv6 Autoconfigured Global Addresses:        |                                                 |
| IPv6 Link Local Address:                     | fe80::ceef:48ff:fe87:4970/64                    |
| Default IPv6 Gateway:                        | 2001:DB8:0:0:E000::F/64                         |
| IPv6 Domain Name Servers:                    | O Dynamic                                       |
|                                              | Manual                                          |
|                                              |                                                 |
|                                              |                                                 |
| Save                                         |                                                 |

Etapa 6. Insira o endereço IPv6 do gateway padrão no campo Gateway IPv6 padrão.

| Pv6 Addresses                                |                                 |
|----------------------------------------------|---------------------------------|
| IPv6 Connection Type:                        | DHCPv6     Static IPv6          |
| IPv6 Administrative Mode:                    | Enable                          |
| IPv6 Auto Configuration Administrative Mode: | Enable                          |
| Static IPv6 Address:                         | 2001:DB8:0:ABCD::1              |
| Static IPv6 Address Prefix Length:           | 48 (Range: 0 - 128, Default: 0) |
| Static IPv6 Address Status:                  |                                 |
| IPv6 Autoconfigured Global Addresses:        |                                 |
| IPv6 Link Local Address:                     | fe80::ceef:48ff:fe87:4970/64    |
| Default IPv6 Gateway:                        | 2001:DB8:0:0:E000::F/64         |
| IPv6 Domain Name Servers:                    | Dynamic                         |
|                                              | Manual                          |
|                                              | 1                               |
|                                              |                                 |

Passo 7. Insira o endereço do servidor DNS IPv6 nos campos IPv6 Domain Name Servers.

| IPv6 Addresses                               |                                 |
|----------------------------------------------|---------------------------------|
| IPv6 Connection Type:                        | DHCPv6     Static IPv6          |
| IPv6 Administrative Mode:                    | Enable                          |
| IPv6 Auto Configuration Administrative Mode: | Enable                          |
| Static IPv6 Address:                         | 2001:DB8:0:ABCD::1              |
| Static IPv6 Address Prefix Length:           | 48 (Range: 0 - 128, Default: 0) |
| Static IPv6 Address Status:                  |                                 |
| IPv6 Autoconfigured Global Addresses:        |                                 |
| IPv6 Link Local Address:                     | fe80::ceef:48ff:fe87:4970/64    |
| Default IPv6 Gateway:                        | 2001:DB8:0:0:E000::F/64         |
| IPv6 Domain Name Servers:                    | O Dynamic                       |
|                                              | Manual                          |
|                                              | 2001:DB8:0:1:FFFF:1234::5/64    |
|                                              | 2001:DB8:0:1:FFFF:5678:5/64     |
| Save                                         |                                 |

Etapa 8. Click Save.

| IPv6 Addresses                               |                                 |
|----------------------------------------------|---------------------------------|
| IPv6 Connection Type:                        | DHCPv6     Static IPv6          |
| IPv6 Administrative Mode:                    | Enable                          |
| IPv6 Auto Configuration Administrative Mode: | Enable                          |
| Static IPv6 Address:                         | 2001:DB8:0:ABCD::1              |
| Static IPv6 Address Prefix Length:           | 48 (Range: 0 - 128, Default: 0) |
| Static IPv6 Address Status:                  |                                 |
| IPv6 Autoconfigured Global Addresses:        |                                 |
| IPv6 Link Local Address:                     | fe80::ceef:48ff:fe87:4970/64    |
| Default IPv6 Gateway:                        | 2001:DB8:0:0:E000::F/64         |
| IPv6 Domain Name Servers:                    | Dynamic                         |
|                                              | Manual                          |
|                                              | 2001:DB8:0:1:FFFF:1234::5/64    |
|                                              | 2001:DB8:0:1:FFFF:5678:5/64     |
| Save                                         |                                 |

Agora você deve ter configurado as configurações de IPv6 estático.